## Geluid in PowerPoint 2007 invoeren, op een andere manier.

Invoegen/Geluid/Geluid uit bestand. Zie printje hieronder.

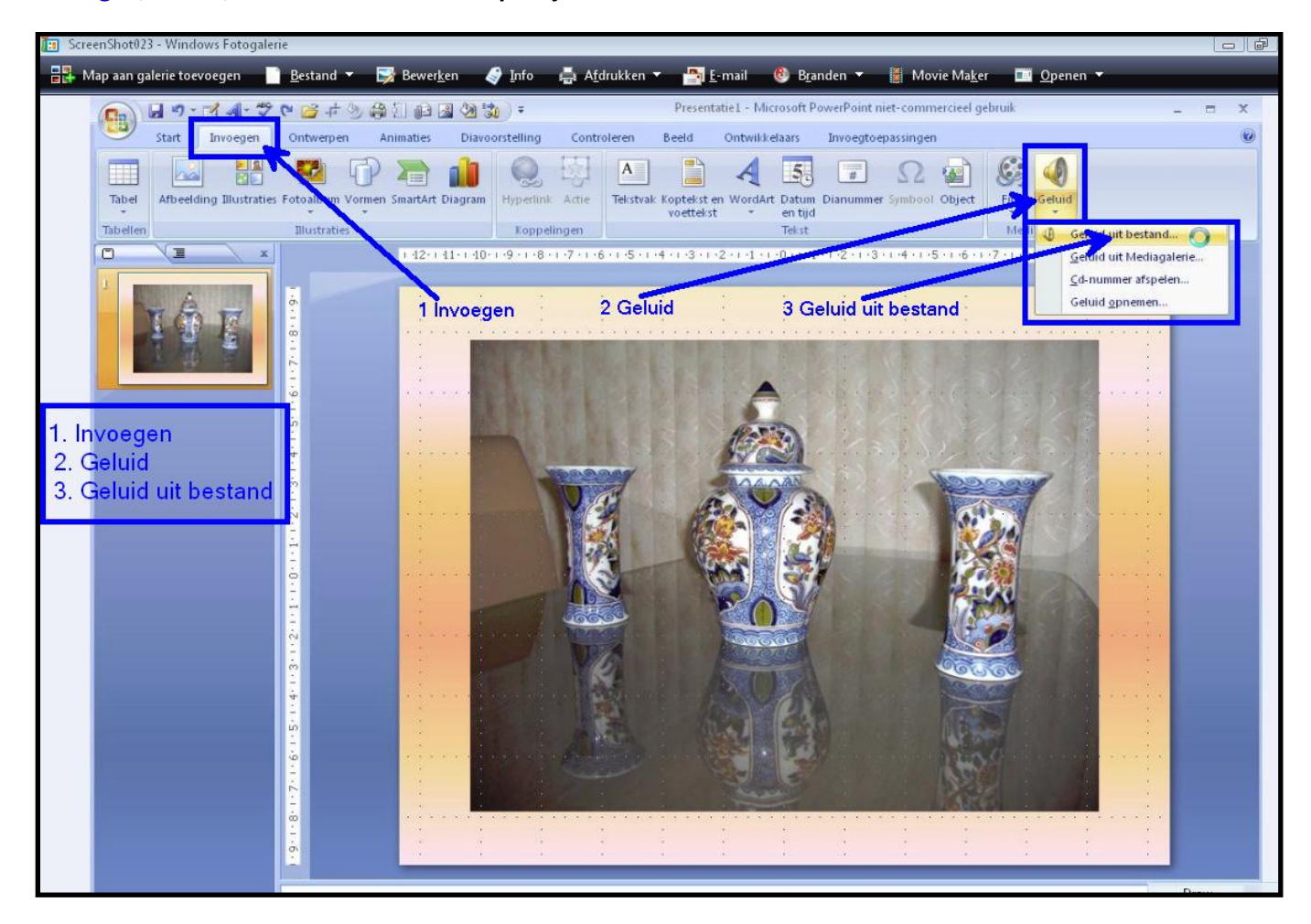

Klik een muzieknummer aan/klik op OK. Zie printje hieronder.

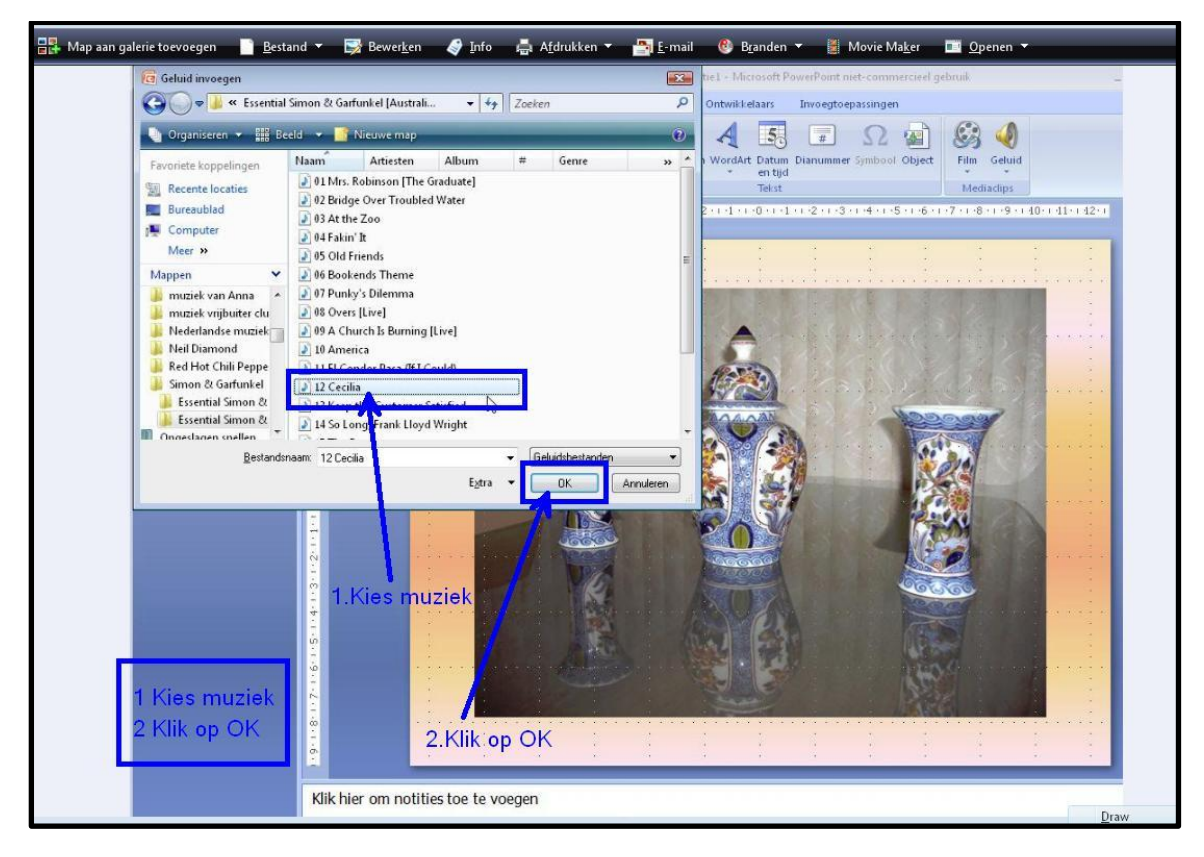

Het volgende venstertje verschijnt.

Klik op Automatisch. Zie het prentje hieronder.

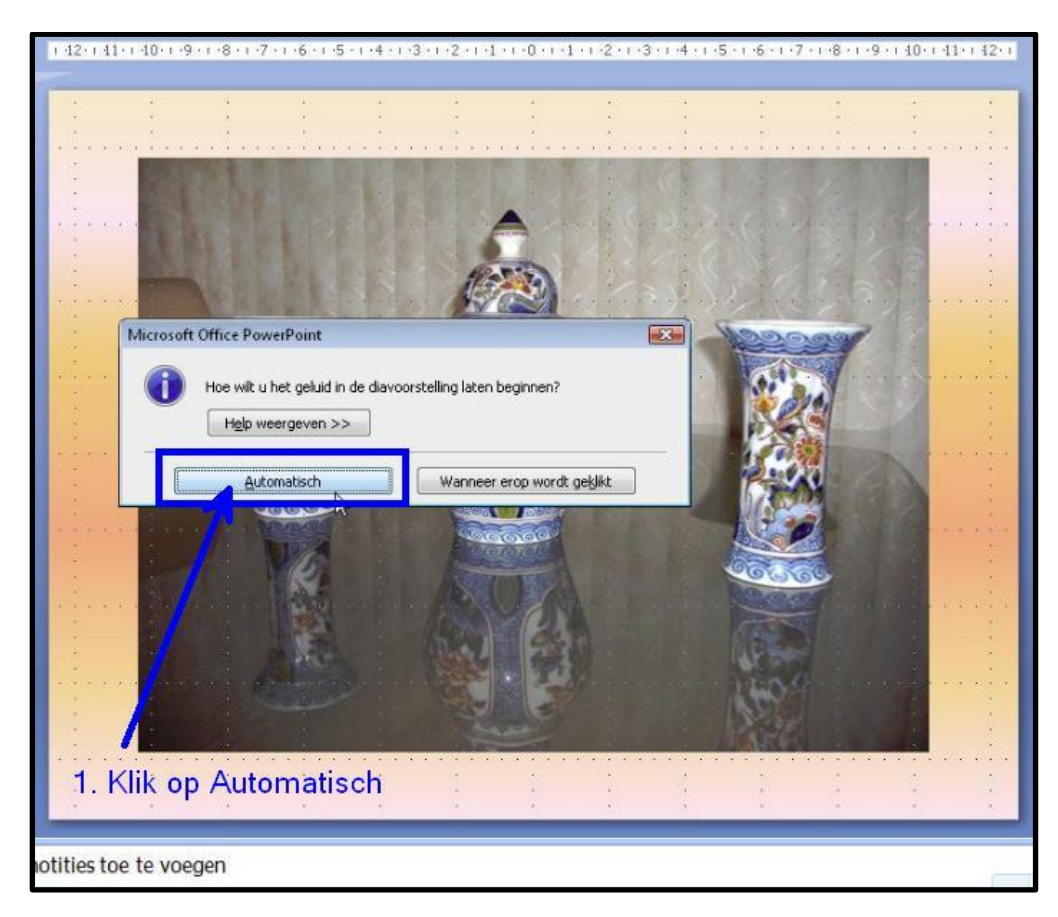

Het volgende venster verschijnt.

Zet een vinkje bij Verbergen bij voorstelling (dat is de geluidspreker verbergen), ook kan je eventueel Herhalen aanvinken, en maximale grootte van geluidsbestand verhogen (KB): Zie Printje hieronder.

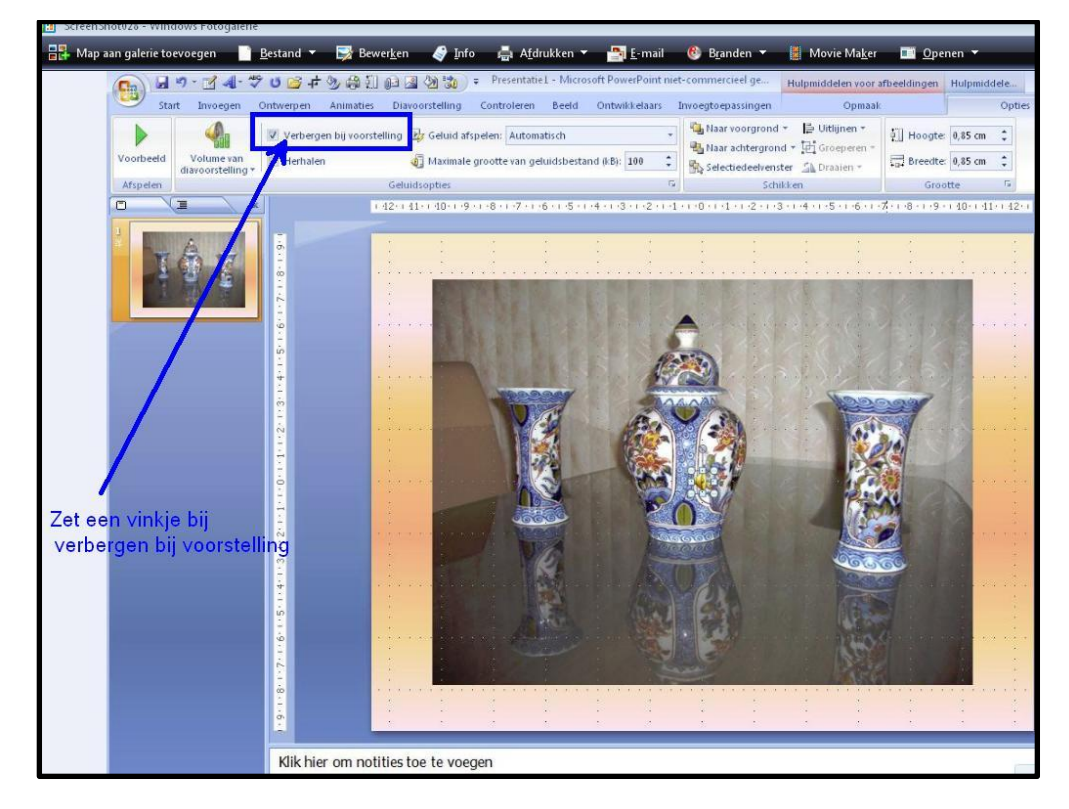

Nu kan de PowerPoint opgeslagen worden.